Use Case 2: Clustering of breast cell types (using the Epigenome Atlas)

### Epigenome Informatics Workshop Bioinformatics Research Laboratory

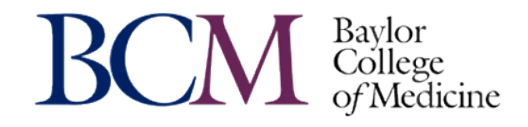

## **Reference and Credits**

#### **Reference:**

Human Epigenome Atlas and the Genboree Epigenomic Toolset for Comparative Epigenome Analysis Coarfa C<sup>1</sup>, Harris RA<sup>1</sup>, Jackson AR<sup>1</sup>, Pichot CS<sup>2</sup>, Raghuraman S<sup>1</sup>, Paithankar S<sup>1</sup>, Lee AV<sup>3</sup>, McGuire SE<sup>2</sup>, Milosavljevic A<sup>1</sup>

<sup>1</sup>NIH Roadmap Epigenomics Data Analysis and Coordination Center (EDACC), Department of Molecular and Human Genetics, Baylor College of Medicine, Houston, Texas. <sup>2</sup>Department of Molecular and Cellular Biology, Baylor College of Medicine, Houston, Texas. <sup>3</sup>Department of Pharmacology and Chemical Biology, University of Pittsburgh, Pittsburgh, Pennsylvania..

The NIH Roadmap Epigenomics Program Investigators' Meeting, May 14-15 2012, Bethesda, Maryland, USA.

Funding:

NIH Roadmap Epigenomics (NIH Common Fund)

### **Use Case 2: Clustering of breast cell types**

**Objective:** To illustrate how one may use public datasets for comparative epigenomics.

Use Case #2 is similar to Use Case #1 in that the one objective is to evaluate the classification of samples based on differential methylation. Another key objective is to illustrate how one may execute integrative analysis using large public data repositories (the Epigenome Atlas in this instance).

The samples of interest here are breast luminal, breast myoepithelial, and breast stem cells.

Public repositories provide important data to which researchers can assess their own data by comparing methylation status and biological pathways of interest. In this use case, differential methylation based on MeDIP signals will be used to differentiate different breast samples from the Epigenome Roadmap Initiative.

## Promoter DNA Methylation in the Human Genome

Source of ROIs found in "Class: Regulation" in the Data Selector

- Enriched methylated DNA from human primary fibroblasts using methylated DNA immunoprecipitation (MeDIP) + microarray detection
- 15,609 promoters evaluated in primary somatic and germline cells
- **HCPs** (high-CpG promoters) contain 500 bp region with CpG ratio above 0.75 and GC content >55%
- LCP (low-CpG promoters) do not contain a 500 bp region with a CpG ratio above 0.48
- ICP (intermediate CpG promoters) are neither HCPs or LCPs. ICP class contains many "subthreshold" CpG islands, meaning small CpG islands (<500 bp), moderate CpG richness and/or GC content <55%

Weber et al, "Distribution, silencing potential and evolutionary impact of promoter DNA methylation in the human genome" *Nature Genetics*, 39 (4), April 2007

### **Breast Cell Type Differentiation**

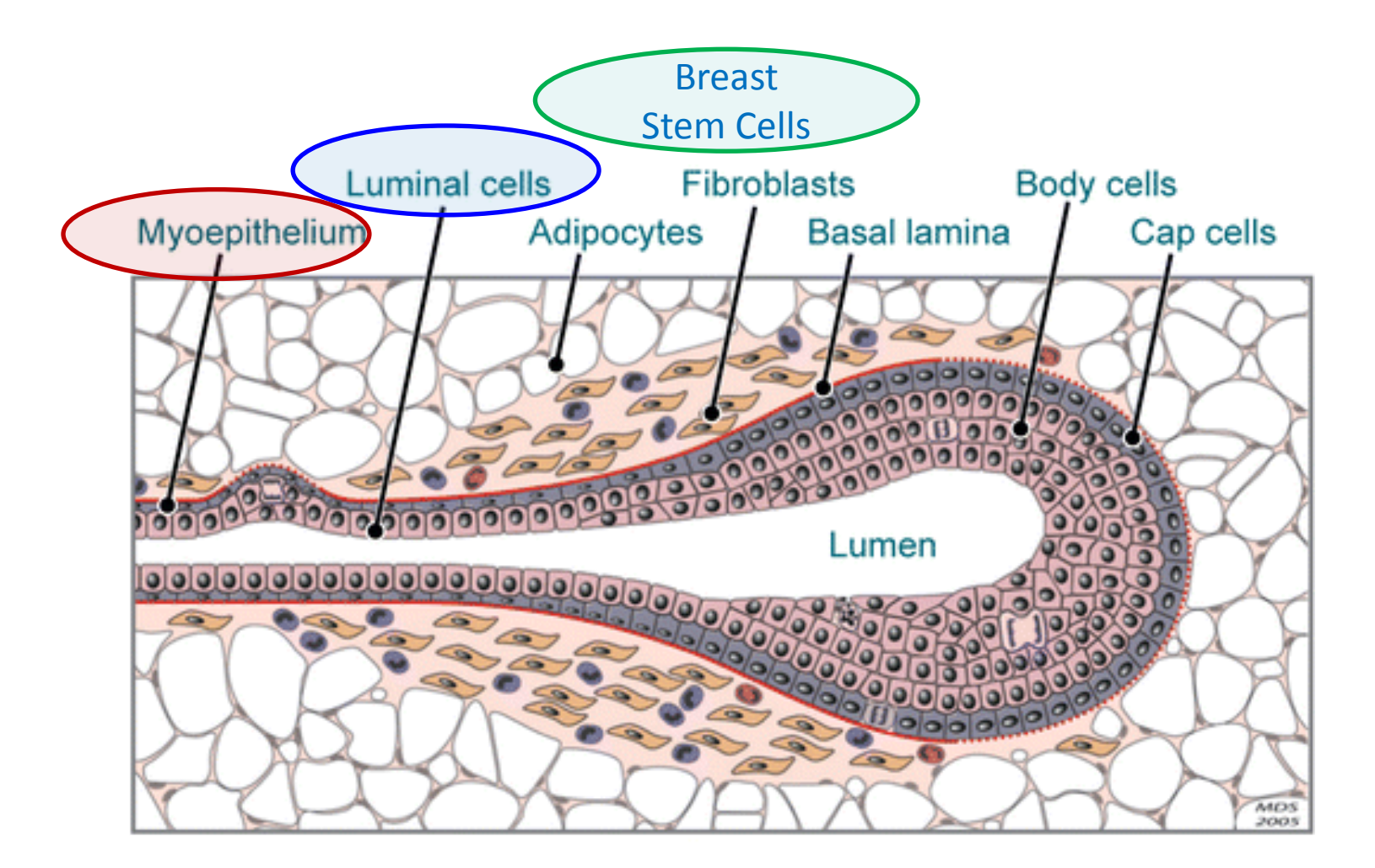

A Hebner C, et al. 2008. Annu. Rev. Pathol. Mech. Dis. 3:313–39

#### Use Case 2 Results: Breast Cell Types Cluster Based on MeDIP Profile (Epigenome Atlas and UCSF REMC data)

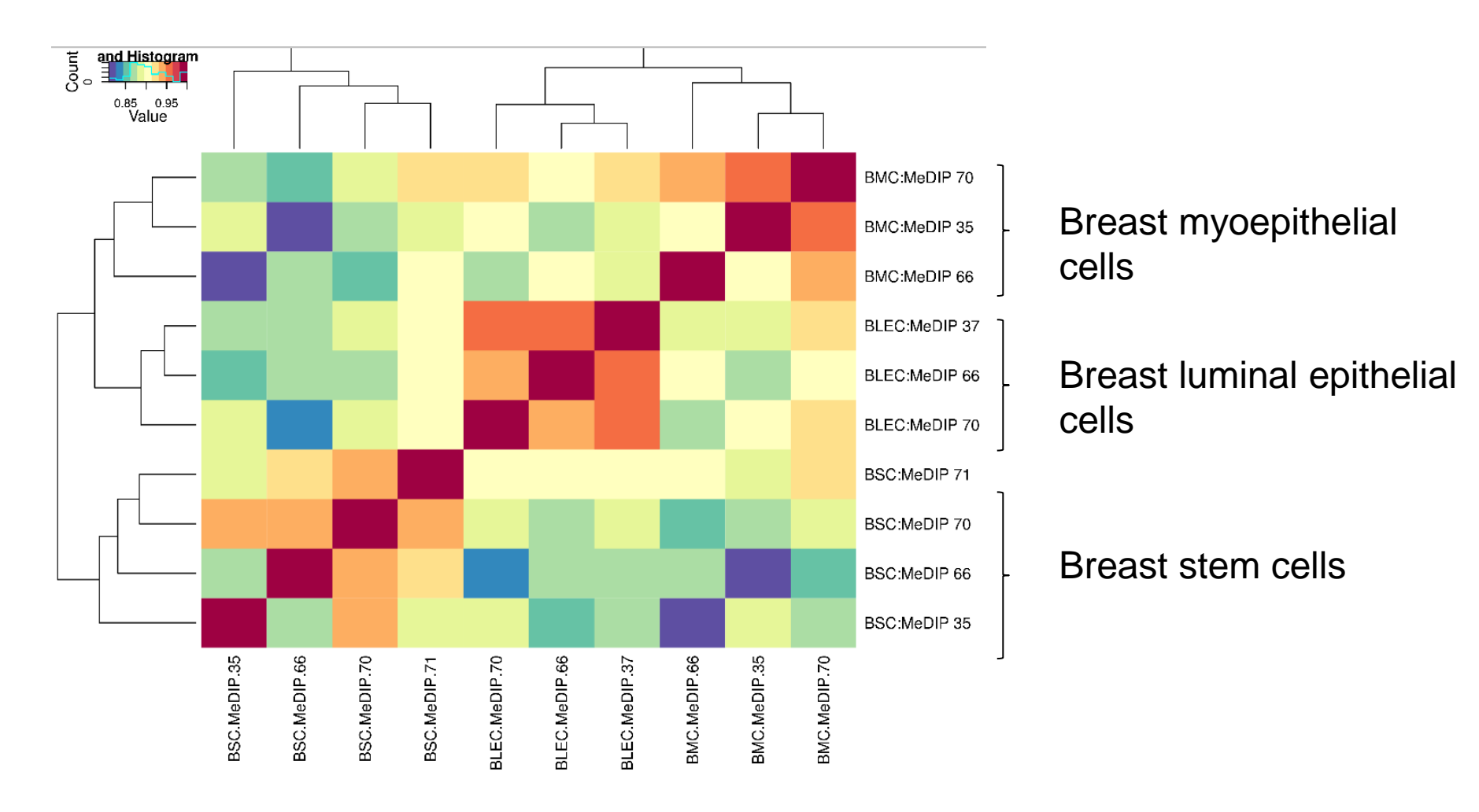

Data from: Epigenome Atlas, Release 5

The following slides walk you through the process of generating the output displayed in the previous slide.

Since you already created a Project and Database in Use Case 1, you will not need to do that again. The results of this analysis will be part of the same Project and be deposited in the same Database.

The next step is to select the samples to analyze.

Step 1. Drag "Breast" database into the "Input Data" box.

This will cause the "Visualization" menu to turn green, meaning a tool(s) within that menu is active. A tool is active when "Input Data" and "Output Targets" have been populated with the appropriate data/tracks/files required for that tool to operate. Here, you will be using the "View Track Grid" tool.

#### -Click 'Visualization' and then 'View Track Grid'

| System/Network - Data -                                                                | QC and Pre-processing ▼ | Genome -        | Transcript | ome 🕶          | Cistrome -  | Epigenome -    | Metagenome -               | Ovisualization -                           | Help 🕶 |
|----------------------------------------------------------------------------------------|-------------------------|-----------------|------------|----------------|-------------|----------------|----------------------------|--------------------------------------------|--------|
| Welcome to the (                                                                       | The "Grid Viewer" pu    | rovides an      | easy way   | to vi          | sualize and | d select for a | nalysis, only              |                                            |        |
| Data Selector                                                                          | partitions the tracks   | by the type     | e of assay | usec           | d to genera | ate the track  | (i.e. MeDIP, e             | etc)                                       |        |
| 🤣 Refresh                                                                              | Data Filter:            | Select a filter | ~          | Attribu        | ne          |                | value                      |                                            |        |
| ▲ ■ www.genboree.org                                                                   | -                       |                 |            | Group          | )           |                | Epigenome                  | FoolSet Demo Input D                       | oata 🔺 |
| Atlas Tools Access                                                                     |                         |                 |            | Role           |             |                | subscriber                 |                                            | =      |
| EDACC                                                                                  |                         |                 |            | Name           |             |                | Breast                     |                                            |        |
| ▶ 🛃 Epigenome Informatics Workshop (May 2012)<br>▲ 🛃 Epigenome ToolSet Demo Input Data |                         |                 |            | Description    |             |                | Template for<br>Build Hg19 | Template for Human Genome, UCSC Build Hg19 |        |
| ⊿ 📮 Databases                                                                          |                         |                 |            | Species        |             |                | Homo sapier                | Homo sapiens                               |        |
| 🕞 🗑 Brain                                                                              |                         |                 |            | Varsian had0   |             |                |                            | <b>T</b>                                   |        |
| 🖻 间 Breast                                                                             |                         |                 |            | Input          | Data        |                |                            |                                            |        |
| ⊳ 🍙 Breast 450K                                                                        |                         |                 |            |                |             |                |                            |                                            |        |
| 🖻 🎯 Disease Epig                                                                       | enome                   |                 |            | <b>ب</b> ₹     | r 🗙 🛹       |                |                            |                                            |        |
| MeDIP and GSEA                                                                         |                         |                 | 🗑 Breast   |                |             |                |                            |                                            |        |
| Deak Calling                                                                           | Demo                    |                 |            |                |             |                |                            |                                            |        |
| RNA-Seq Too                                                                            | I Demo                  |                 |            |                |             |                |                            |                                            |        |
|                                                                                        | man Bonository          |                 |            |                |             |                |                            |                                            |        |
|                                                                                        |                         |                 |            |                |             |                |                            |                                            |        |
|                                                                                        | 545                     |                 |            |                |             |                |                            |                                            |        |
| ⊳ ♣JonathanMill Lab                                                                    |                         |                 |            | Outo           | it Targets  |                |                            |                                            |        |
| A paithank group                                                                       |                         |                 |            | Output Targets |             |                |                            |                                            |        |
| ⊳ 💑 Public                                                                             | ▶ ♣ Public              |                 |            | ± ∓ X 🛷        |             |                |                            |                                            |        |
| ROI Repository                                                                         |                         |                 |            |                |             |                |                            |                                            |        |
| Targeted Atlases                                                                       |                         |                 |            |                |             |                |                            |                                            |        |

| View Track Grid                                                                                                    | 8 iome -                                                                                                    |
|----------------------------------------------------------------------------------------------------|----------------------------------------------------------------------------------------------------|
| Tool Overview Databases with tracks of interest: Database: Breast Group: Epigenom Input Data Settings                                                                                                    | ne ToolSet Demo<br>igenome<br>oscriber<br>east                                                                                                    |
| X-axis attribute       eaAssayType         Y-axis attribute       eaSampleType         Page Title       Grid Viewer: Tracks from Brea         Grid Title       Tracks from Breast         X Label       eaAssayType | Step 2. Select which attributes you<br>wish to have displayed on the<br>X and Y-axes in the output.<br>Here we select 'eaAssayType' for th<br>X-axis attribute and 'eaSampleType<br>Y-axis attribute. |
| Y Label eaSampleType  Advanced Settings:                                                                                                    |                                                                                                    |
| Submit Cancel                                                                                                    |                                                                                                    |

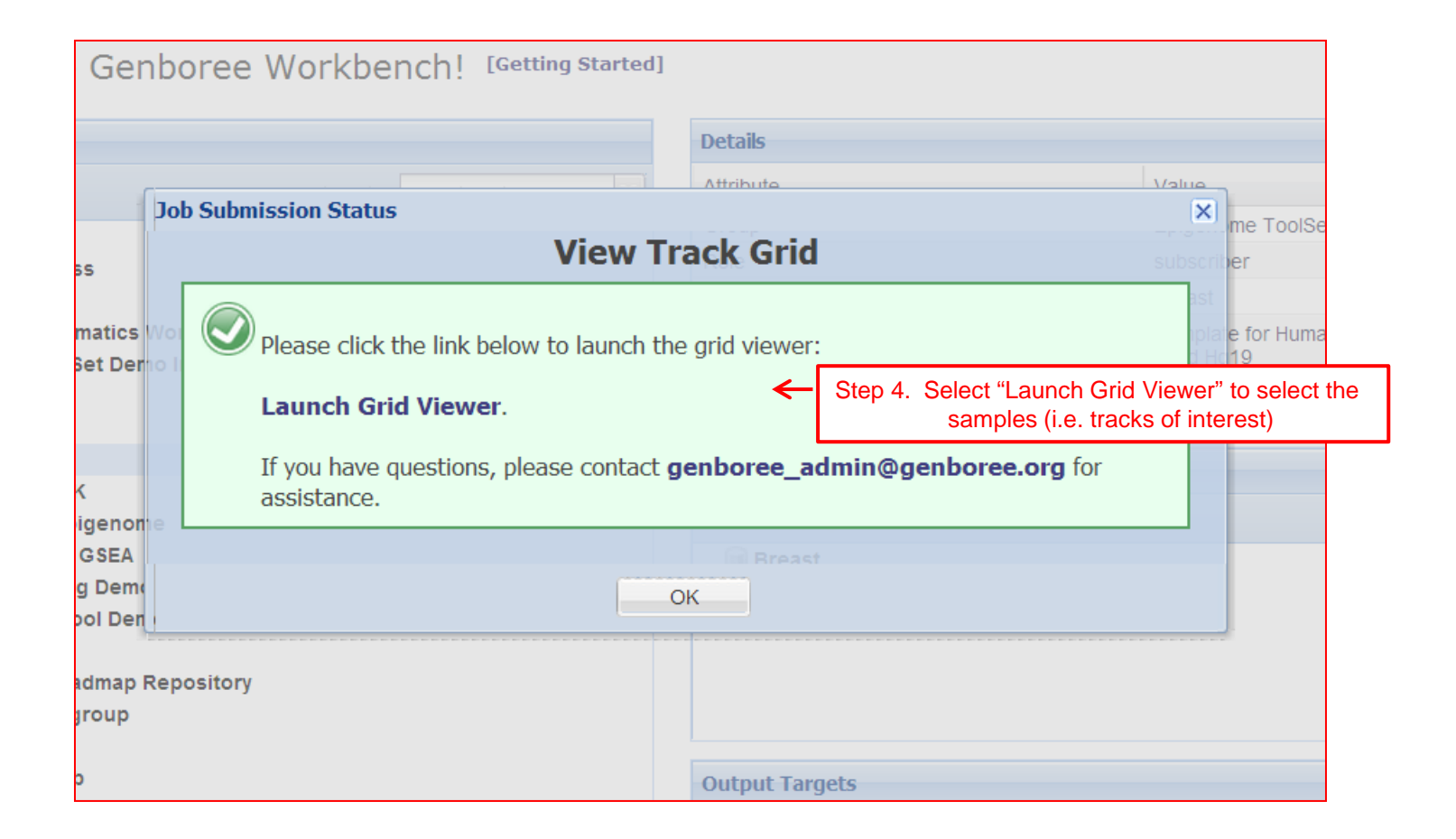

| <ul> <li>Select cells by clicking and dragging, then use the "View Selections in" pulle</li> <li>NOTE: Some pages may not be accessible over low bandwidth internet connect</li> <li>Tracks from Breast</li> <li>Filter rows: Selections - Choose Database</li> </ul> | Ildown in the top left corner (below) to view selections in the Atlas Gene Browser or th<br>actions. This page has been tested with the following browsers: 🧔 🥹 🤗 🕲<br>ases |
|----------------------------------------------------------------------------------------------------|----------------------------------------------------------------------------------------------------|
| Tracks from Breast         Filter rows:         Selections +         Image: Choose Database                                                                                                    | ases                                                                                                    |
| Filter rows: Selections - 📄 Choose Database                                                                                                    | ases                                                                                                    |
|                                                                                                    |                                                                                                    |
| eaAssayType<br>teaSampleType                                                                                                    |                                                                                                    |
| Breast Luminal Epithelial Cells     3       Breast Myoepithelial Cells     3       Breast Stem Cells     4                                                                                                    | Step 5. Select the samples of interest (in this case, all ten),<br>by clicking on each cell. Then click on "Save Selections".                                               |

| Bioinfor<br>Researc<br>Laborat                                                                 | matics<br>h<br>ory                                                                                                    | Epigenome Atla                                                                                                   | IS                                   |
|------------------------------------------------------------------------------------------------|----------------------------------------------------------------------------------------------------|----------------------------------------------------------------------------------------------------|--------------------------------------|
|                                                                                                |                                                                                                    | Save Track Selections                                                                                            | ľ                                    |
| <ul> <li>Select cells by clicking and dragg</li> <li>NOTE: Some pages may not be ac</li> </ul> | ging, then use the "View Selections in" pulldow<br>cessible over low bandwidth internet connection                                                                         | Choose a group and database to save selections in:                                                               | e Browser o<br>) 📀 🥸                 |
| Tracks from Breast                                                                             |                                                                                                    | Select a Group:                                                                                                  |                                      |
| ■ eaSampleType                                                                                 | Your Selections h<br>View your saved tracks in the <u>Wo</u><br>database: "GenboreeUser_databa<br>"List of Selections"<br>⇒ "List of tracks"<br>⇒ "UseCase2_Breast_A"<br>O | A step 10. Click "OK". Then repeat st to name your second group of tracks be compared to the first group). See K | eps 6-9<br>(that will<br>next slide. |
| Breast Luminal Epithelial Cells<br>Breast Myoepithelial Cells<br>Breast Stem Cells             | 3 3 4                                                                                                    | Enter a name to identify this set of selections UseCase2_Breast_A Save Selections Cancel                         |                                      |

Steps 6-10 are repeated here, but with the same set of tracks given a different name ("UseCase2\_B"). We are using the same set of tracks for illustration purposes.

| Bioinformatics<br>Research<br>Laboratory                                                                                                    |                                         | Epigenome Atlas                                                                                                    |
|----------------------------------------------------------------------------------------------------|-----------------------------------------|----------------------------------------------------------------------------------------------------|
|                                                                                                    |                                         | Save Track Selections                                                                                                    |
| <ul> <li>Select cells by clicking and dragging, then use the "View Selection</li> <li>NOTE: Some pages may not be accessible over low bandwidth internation</li> <li>Tracks from Breast</li> </ul> | is in" pulldown in<br>et connections. T | Choose a group and database to save selections in:                                                                                                    |
| Filter rows: Selections • 📦 Choose                                                                                                    | Databases                               | Select a Group:                                                                                                    |
| eaAssayType"<br>♣ eaSampleType                                                                                                    | MeDIP-Seq                               | This is the group where your selections will be saved<br>GenboreeUser_group  Select a Database: Step 11. Select your user group (which you created) Choose a database within your group to save to GenboreeUser_database  Step 12, Select your database (which you created) |
| Breast Luminal Epithelial Cells                                                                                                    | 3                                       | Save Selection as:                                                                                                    |
| Breast Myoepithelial Cells                                                                                                    | 3                                       | Enter a name to identify this set of selections                                                                                                    |
| Breast Stem Cells                                                                                                    | 4                                       | Save Selections Cancel<br>Step 14. Click "Save Selections"                                                                                                    |

| Bioin<br>Resea<br>Labo                                                             | formatics<br>urch<br>ratory                                                                                                    | Epigenome A                                                                                                    | Atlas                         |
|------------------------------------------------------------------------------------|----------------------------------------------------------------------------------------------------|----------------------------------------------------------------------------------------------------|-------------------------------|
| Calast calls by alishing and                                                       | descentions, then use the "Manu Calastians in" sulldays in                                                                                                    | Save Track Selections                                                                                                    | ×                             |
| NOTE: Some pages may not     Tracks from Breast                                    | be accessible over low bandwidth internet connections. T                                                                                                    | Choose a group and database to save selections in:                                                                                                    | owser or th                   |
| Filter rows:                                                                       | Save successful<br>Your Selections hav<br>View your saved tracks in the <u>Workd</u><br>database: "GenboreeUser_database<br>"List of Selections"<br>⇒ "List of tracks"<br>⇒ "UseCase2_Breast_B" | e been saved!<br>pench Data Selector within your<br>" " Step 15. Click on "Workbench Data<br>the Data Selector by clicking on the I<br>"Workbench Data Selector" | saved<br>Selector" to<br>link |
|                                                                                    | ОК                                                                                                    |                                                                                                    |                               |
| Breast Luminal Epithelial Cells<br>Breast Myoepithelial Cells<br>Breast Stem Cells | 3<br>3<br>4                                                                                                    | Enter a name to identify this set of selections UseCase2_Breast_B                                                                                                |                               |
|                                                                                    |                                                                                                    | Save Selections Cancel                                                                                                    |                               |

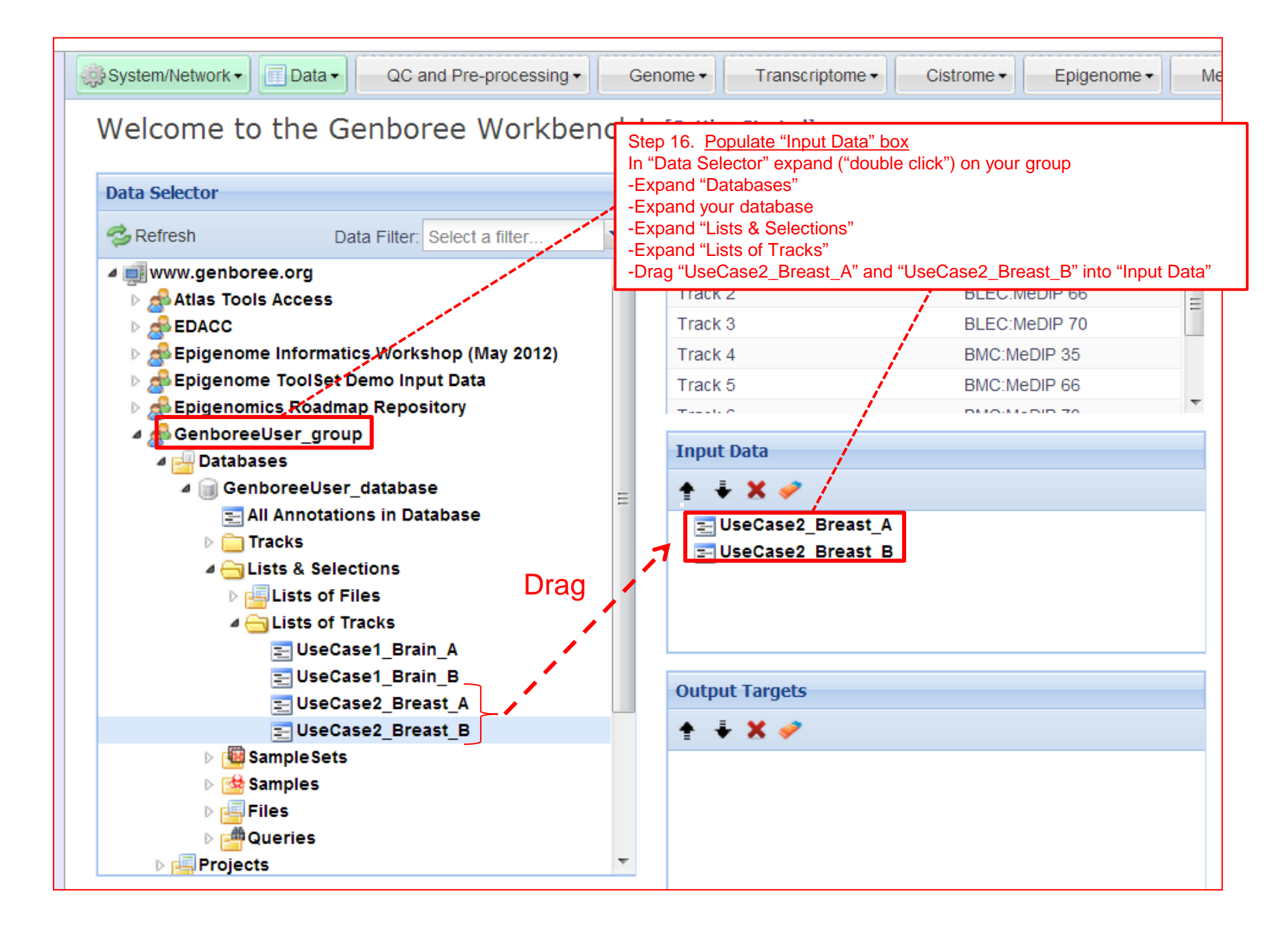

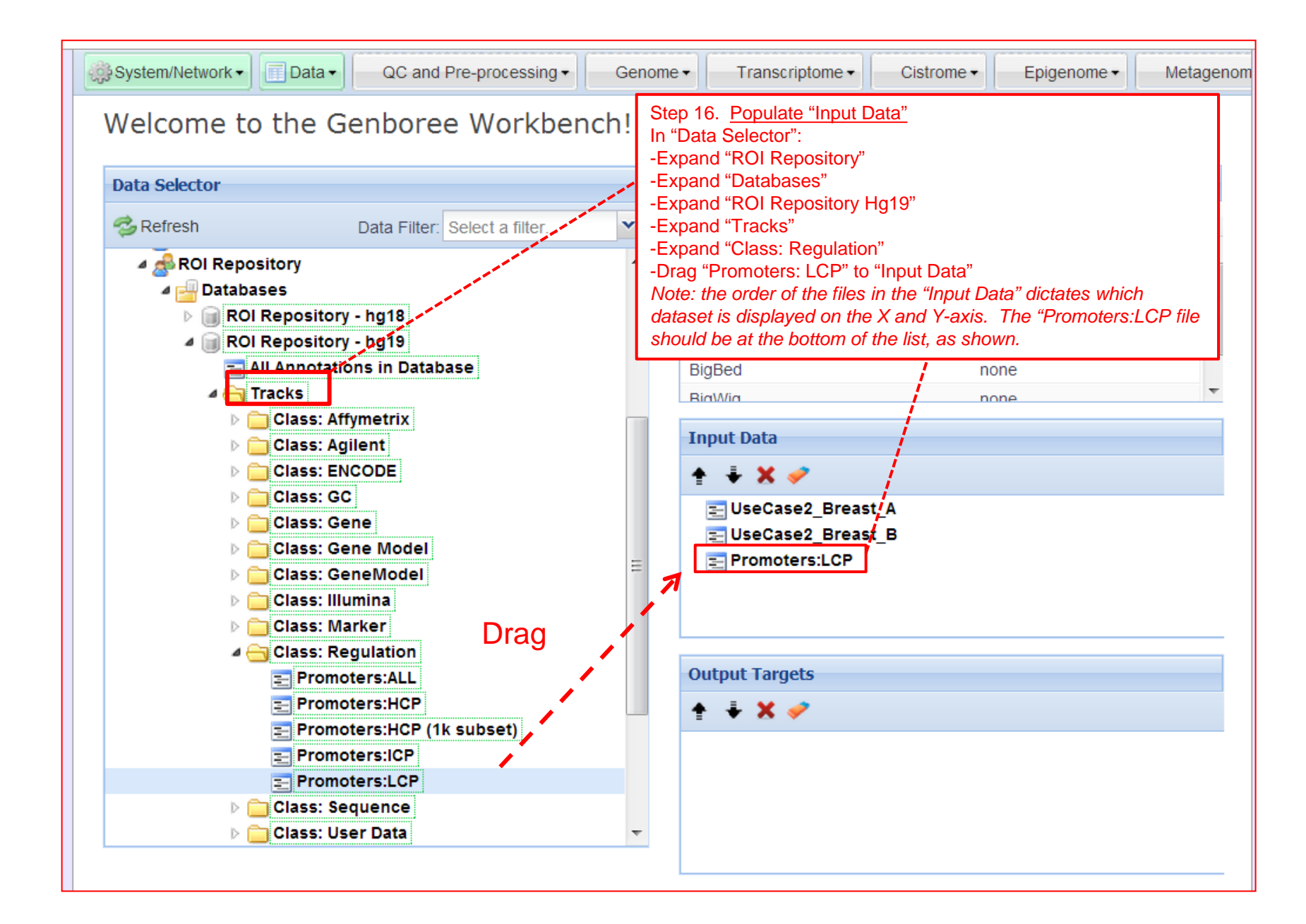

| G System/Network ▼ Data ▼ QC and Pre-processing ▼ G                                                                                                    | enome | e ▼ Transcriptome ▼                                                                                                    | Cistrome -                                                                   | Epigenome 🗸                                                                                | Metagenome -               |
|----------------------------------------------------------------------------------------------------|-------|----------------------------------------------------------------------------------------------------|------------------------------------------------------------------------------|--------------------------------------------------------------------------------------------|----------------------------|
| Welcome to the Genboree Workbench                                                                                                    | [Ge   | etting Started]                                                                                                    |                                                                              |                                                                                            |                            |
| Data Selector                                                                                                    |       | Details                                                                                                    |                                                                              |                                                                                            |                            |
| Select a filter                                                                                                    | ~     | Attribute                                                                                                    |                                                                              | Value                                                                                      |                            |
| <ul> <li>www.genboree.org</li> <li>Atlas Tools Access</li> <li>EDACC</li> <li>Epigenome Informatics Workshop (May 2012)</li> <li>Epigenome ToolSet Demo Input Data</li> <li>Epigenomics Roadmap Repository</li> <li>GenboreeUser group</li> </ul>                                                                                                    |       | View Link<br>Step 17. <u>Populate</u><br>In "Data Selector" of<br>-Expand "Database<br>-Drag your destina<br>-Expand "Projects"<br>-Drag your project | <u>"Output Targ</u><br>expand ("dou<br>es"<br>ation databas<br>to "Output Ta | <u>Jink to Project</u><br><u>gets"</u><br>Ible click") on y<br>se to "Output Ta<br>argets" | /our user group<br>argets" |
| <ul> <li>Databases</li> <li>GenboreeUser_database</li> <li>Projects</li> <li>GenboreeUser_project</li> <li>Use_Case_01_GU</li> <li>Use_Case_02_GU</li> <li>Use_Case_05_GU</li> <li>Use_Case_07_GU</li> <li>Use_Case_09_GU</li> <li>Use_Case_12_GU</li> <li>Use_Case_13_GU</li> <li>Use_Case_14_GU</li> <li>GMT_Tutorial</li> <li>GMT_tutorial</li> <li>Spaithank group</li> </ul> | 111   | Input Data  Input Data  UseCase2_Brea UseCase2_Brea UseCase2_Brea Promoters:LCP  Output Targets  GenboreeUser Use Case 02 C                           | ast_A<br>ast_B<br>_database<br>3U                                            |                                                                                            |                            |
|                                                                                                    | Ŧ     |                                                                                                    |                                                                              |                                                                                            |                            |

Note the "Epigenome" menu turns green when "Input Data" and "Output Targets" are properly populated.

# Step 18. Click on "Epigenome"-Click on "Compute Similarity Matrix (heatmap)"You will see a "Tool Settings" dialogue box appear (next slide).

| System/Network - Data - QC and Pre-processing - | enome - | Transcriptome         | ••  | Cistrome - Epigenome - Metagenome -               |  |
|-------------------------------------------------|---------|-----------------------|-----|---------------------------------------------------|--|
| Welcome to the Genboree Workbench!              | [Getti  | etting Started]       |     | Random Forest                                     |  |
|                                                 |         |                       |     | QIIME                                             |  |
| Data Selector                                   |         | Details               |     | QC                                                |  |
| Select a filter                                 | ~       | Attribute             | Lee | Search for Similar Signals by Correlation         |  |
| ✓ ■ www.genboree.org                            |         | View Link             |     | Analyze Signals                                   |  |
| Atlas Tools Access                              |         | Group                 |     | Compute Similarity Matrix (heatmap)               |  |
|                                                 |         | Name                  |     | Slice Epigenomic Data                             |  |
| ▷ ♣ Epigenome Informatics Workshop (May 2012)   |         | Refs                  |     | Analyze Signals in the Context of Enigenome Atlas |  |
|                                                 |         |                       |     | Analyze signals in the context of Epigenome Adas  |  |
| A GenboreeUser group                            |         |                       |     |                                                   |  |
| a 🔤 Databases                                   |         | Input Data            |     |                                                   |  |
| GenboreeUser_database                           |         | + + X 🥔               |     |                                                   |  |
| A 🔄 Projects                                    |         | I UseCase2 Breast A   |     |                                                   |  |
| GenboreeUser_project                            | =       | E UseCase2_Breast_B   |     |                                                   |  |
| Use Case 02 GU                                  |         | E Promoters:LCP       |     |                                                   |  |
| Use_Case_05_GU                                  |         |                       |     |                                                   |  |
| Use_Case_07_GU                                  |         |                       |     |                                                   |  |
| Use_Case_09_GU                                  |         |                       |     |                                                   |  |
| Use_Case_12_GU                                  |         | Output Targets        |     |                                                   |  |
| Use_Case_13_GU                                  |         | ÷ ∓ X 🛷               |     |                                                   |  |
| ► SGMT Tutorial                                 |         | GenboreeUser database |     |                                                   |  |
| ⊳ 🛃 JonathanMill_Lab                            |         | Use_Case_02_GU        |     |                                                   |  |
| ▶ 🛃 paithank_group                              |         |                       |     |                                                   |  |
| ▶ 💑 Public                                      | Ŧ       |                       |     |                                                   |  |

Step 19. Check that the "Input Files Directory" and "Output Database" and "Project" are correct (based on what you named them). Use the default parameters to begin with, and experiment with changing the parameters in subsequent jobs.

| Tool Settings                       | ×                                                                                              |                  |
|-------------------------------------|------------------------------------------------------------------------------------------------|------------------|
| Compute 9                           | Similarity Matrix (heatmap) 📍 🔹 📩                                                              |                  |
| Tool Overview                       |                                                                                                |                  |
| Input Entity Lists                  | s(s)/ROI-Track:                                                                                |                  |
| Items: UseC<br>UseC<br>Prom         | Case2_Breast_A (Track Entity List)<br>Case2_Breast_B (Track Entity List)<br>noters:LCP (Track) |                  |
| Output Database/                    | /Project:                                                                                      |                  |
| Database/Projects<br>Of Interest:   | GenboreeUser_database Group: GenboreeUser_group<br>Use_Case_02_GU Group: GenboreeUser_group    |                  |
| Epigenomic Exper                    | riment Heatmap Tool                                                                            |                  |
| Analysis Name                       | EpigenomeExpHeatmap2013-                                                                       |                  |
| Remove No Data<br>Regions?          |                                                                                                |                  |
| Normalization                       | Quantile                                                                                       | all text and the |
| Aggregating<br>Function             | Avg time stamp be kept, and that you ap                                                        | pend unique      |
| Distance Function                   | text to the beginning to help you dis                                                          | itinguish        |
| Hierarchical<br>Clustering Function |                                                                                                |                  |
| Кеу                                 | · · · · · · · · · · · · · · · · · · ·                                                          |                  |
| Key Size                            | 0.75                                                                                           |                  |
| Color                               | · Spectral                                                                                     |                  |
| Height                              | . 8                                                                                            |                  |
| Width                               |                                                                                                |                  |
| Trace                               | None Step 20. Clicking on                                                                      | - la             |
| Density                             | Histogram  Histogram  to the Genboree cluster                                                  |                  |
| Dendograms                          | Both                                                                                           | •                |
|                                     | Submit Cancel                                                                                  | 19               |

#### You will see the message below upon successful submission of your heatmap job:

|         |                                                                                                    | Group                       | GenboreeUser_group |  |  |  |  |  |
|---------|----------------------------------------------------------------------------------------------------|-----------------------------|--------------------|--|--|--|--|--|
|         |                                                                                                    | Name                        | Use_Case_02_GU     |  |  |  |  |  |
| y 2012) |                                                                                                    | Refs                        | [object Object]    |  |  |  |  |  |
|         | Job Submission Status                                                                                |                             | ×                  |  |  |  |  |  |
|         | Comput                                                                                               | e Similarity Matrix (heatma | p)                 |  |  |  |  |  |
|         | Job Id: wbJob-epigenomicsHeatmap-PuHErD-9259                                                         |                             |                    |  |  |  |  |  |
|         | Your job has been successfully submitted. You will be notified by email when your job has completed. |                             |                    |  |  |  |  |  |
|         | If you have questions, please contact <b>genboree_admin@genboree.org</b> for assistance.             |                             |                    |  |  |  |  |  |
|         | Output Targets                                                                                       |                             |                    |  |  |  |  |  |
|         | ОК                                                                                                   |                             |                    |  |  |  |  |  |
|         | Use_Case_02_GU                                                                                       |                             |                    |  |  |  |  |  |

#### You will receive an email with the following message when your job is finished:

Hello Genboree User, Your job completed successfully. Job Summary: - wbJob-epigenomicsHeatmap-PuHErD-9259 JobID Analysis Name - EpigenomeExpHeatmap2013-02-22-12:02:09 Inputs: 1. Entitylist - UseCase2 Breast A 2. Entitylist - UseCase2\_Breast\_B - Promoters%3ALCP 3. Trk Outputs: 1. Db GenboreeUser\_database - Use\_Case\_02\_GU 2. Pri Settings: analysisName - EpigenomeExpHeatmap2013-02-22-12:02:09 color - Spectral - both dendograms density histogram distfun - dist hclust hclustfun height - 8 key - TRUE Clicking on the link will take you to the kevSize - 0.75 normalization - quant project page containing your results. quantileNormalized - false removeNoDataRegions - true spanAggFunction - avg trace - none width - 10 - The Genboree Team Result File Location in the Genboree Workbench: http://www.genboree.org/java-bin/project.jsp?projectName=Use Case 02 GU

## The Genboree Project Page

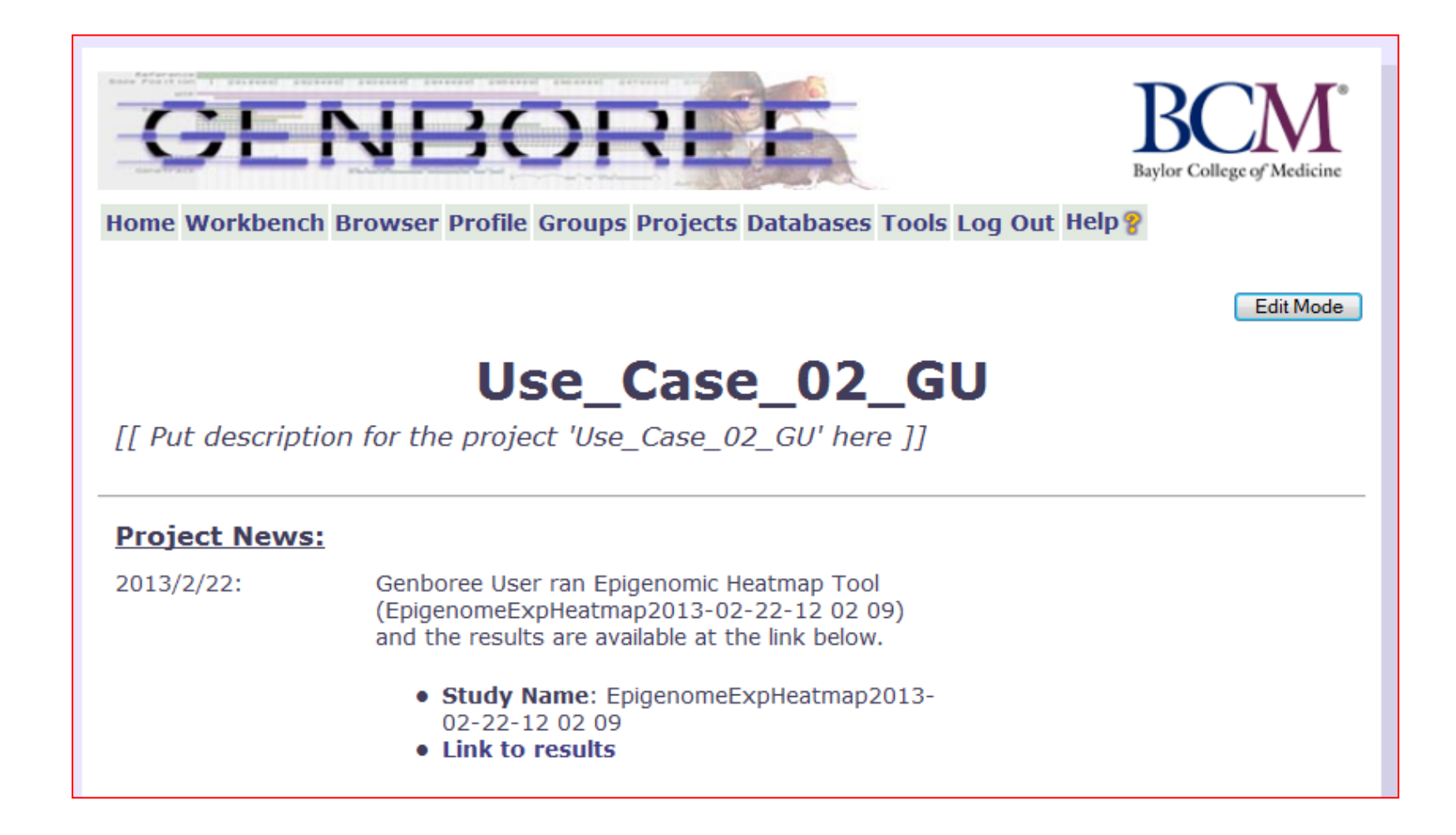

# Use Case 2 Results: Breast Cell Types Cluster Based on MeDIP Profile (Epigenome Atlas and UCSF REMC data)

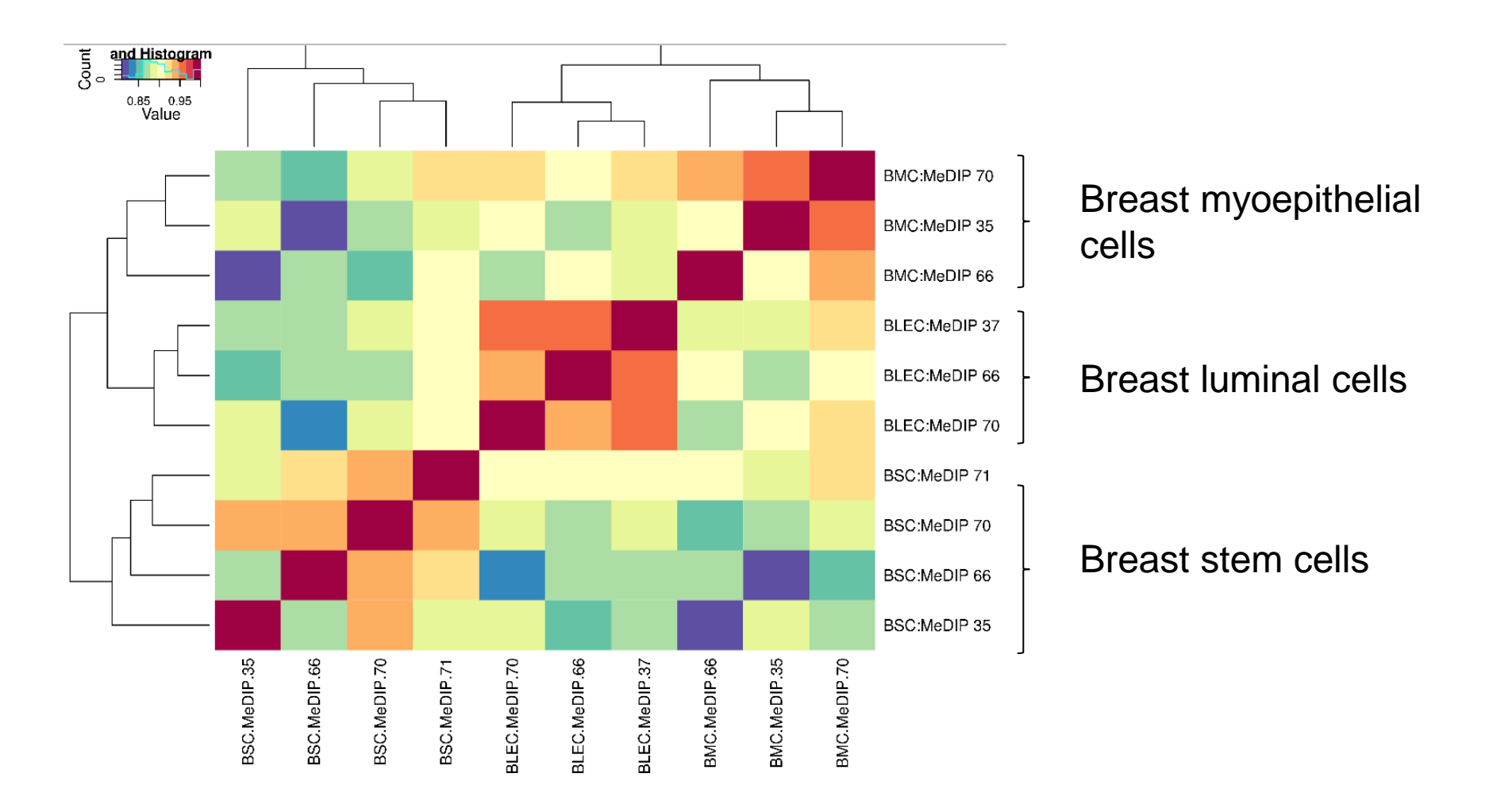

#### Data from: Epigenome Atlas, Release 5